## Computing

## Wie kann ich in Microsoft Outlook Elemente wiederherstellen, die sich noch im Ordner "Gelöschte Elemente" befinden?

- Wählen Sie in Microsoft Outlook den Ordner Gelöschte Elemente aus.
- Führen Sie auf das gelöschte Element, das wiederhergestellt werden soll, einen **Rechtsklick** aus.
- Wählen Sie unter dem Menü-Punkt Verschieben den Ordner aus, in welchen Sie das gelöschte Element verschieben und damit wiederherstellen möchten.
- Ist der gewünschte Ordner, in welchen Sie das gelöschte Element verschieben möchten, nicht vorhanden, können Sie diesen unter dem Menü-Punkt In anderen Ordner... (befindet sich ebenfalls unter dem Menü-Punkt Verschieben) auswählen.

Eindeutige ID: #1067 Verfasser: Christian Steiner Letzte Änderung: 2015-07-20 13:05

ww.derinternetfinder.de/content/1/68/de/wie-kann-ich-in-microsoft-outlook-elemente-wiederherstellen-die-sich-noch-im-ordner-geloeschte-elemente